### Amrita Vishwa Vidyapeetham. Dept. of ICTS. Coimbatore.

### Mailbox storage limits in Outlook.

Applies To Amrita Vishwa Vidyapeetham Outlook Web Access (OWA) users.

Note: This support article is only applicable if you sign in with a work or school account.

|                                                                                                    | Teaching | Non-<br>teaching | Student | Department | Student<br>Clubs,<br>Professional<br>bodies, etc. | Conferences<br>and<br>temporary<br>accounts |
|----------------------------------------------------------------------------------------------------|----------|------------------|---------|------------|---------------------------------------------------|---------------------------------------------|
| OneDrive<br>Storage                                                                                                    | 50GB     | 25GB             | 5GB     | 50GB*      | 25GB*                                             | 10GB*                                       |
| Additional<br>OneDrive<br>Storage<br>based on<br>request and<br>assessment<br>by ICTS and<br>approval of<br>Chairperson | 50GB     | -                | -       | 50GB*      | 25GB*                                             | 10GB*                                       |
| Outlook<br>Storage                                                                                                    | 25GB     | 10GB             | 5GB     | 50GB*      | 10GB*                                             | 10GB*                                       |
| Additional<br>Outlook<br>Storage<br>based on<br>request and<br>assessment<br>by ICTS and<br>approval of<br>Chairperson  | 10GB     | 10GB             | -       | -          | 10GB*                                             | 10GB*                                       |
| Outlook<br>Archive                                                                                                    | 25GB     | 10GB             | 5GB     | 50GB*      | 10GB*                                             | 10GB*                                       |

#### STORAGE CAPACITY FOR EACH CATEGORY

### "Quota Exceeded, your account is above quota limits"

If your mailbox is nearing its maximum capacity, we will begin sending you emails and in-app messages telling you your storage is almost full. If it does exceed capacity, you won't be able to send or receive any messages. Also, people who send you email will receive an error message that tells you your mailbox is full.

To see how much mailbox storage you've used and quickly clear up space:

1. At the top of the new Outlook window, select **Settings \textcircled{O}** > **Accounts** > **Storage**.

#### Clean up Mailbox

Drafts

79

From the **Settings** > **Storage** page you should see a breakdown of how much space each folder in your mailbox is taking. Below, you should see a list of the folders represented in the breakdown with the option to permanently delete all items (or those older than 3, 6, or 12 months) in these folders to free up space.

| Settings                                                                                                    | Email account                                                              | Storage                                                                                                    |                                                                                                    |                                              |                                                           | ;                                | X |
|----------------------------------------------------------------------------------------------------|----------------------------------------------------------------------------|----------------------------------------------------------------------------------------------------|----------------------------------------------------------------------------------------------------|----------------------------------------------|-----------------------------------------------------------|----------------------------------|---|
| Q. Search settings   Image: Account   Image: Search settings   Image: General   Image: Mail   Image: Calendar   Og: People | Automatic replies<br>Signatures<br>Categories<br>Mobile devices<br>Storage | All folders In-place ar<br>You have 99.00 GB of ema<br>43.70 GB used of 99.00 GE<br>Manage storage<br>Emptying contents from a<br>Folder | chive<br>il storage with this account<br>8 ( <b>44.0</b> %)<br>nbox My Mail Other<br>folder will help free up spa<br>Siz | which includes atta<br>ce. Items will be per | chments and message<br>manently deleted.<br>Message Count | es across all folders.<br>Manage |   |
|                                                                                                    |                                                                            | 🗓 Deleted Items                                                                                                    | 1.0                                                                                                    | 09 GB                                        | 4633                                                      | الله Empty ۷                     |   |
| Manage storage<br>Emptying contents from<br>Folder                                                                         | a folder will help free up space.                                          | Items will be permanently d<br>Size                                                                                                    | deleted.<br>Message Count                                                                                                | Manage                                       |                                                           |                                  |   |
| Deleted Item:                                                                                                    | 5                                                                          | 10.25 MB<br>229.94 MB                                                                                                    | 61<br>659                                                                                                    | ش Emp<br>All<br>3 month                      | by $\checkmark$ and older                                 |                                  |   |
| 🖂 Inbox                                                                                                    |                                                                            | 117.01 MB                                                                                                    | 565                                                                                                    | 6 month                                      | and older                                                 |                                  |   |

### How to permanently delete email

7.38 KB

When deleting items from **Inbox** or other folders, items are sent to the **Deleted Items** folder by default. The **Deleted Items** folder counts toward your mailbox storage quota until it is manually emptied.

3

12 months and older

To permanently delete a message or messages, select or highlight the messages, press Shift and DEL on your keyboard.

## Other ways to reduce your storage

To make room in your mailbox, try the following solutions.

### A. Sweep unwanted Emails from your inbox.

Use the Sweep button to quickly remove unwanted email from your inbox or archive folders. Sweep lets you automatically delete all incoming email from a particular sender, keep only the latest message from that sender, or delete email that's older than 10 days.

To sweep your inbox, choose a message you want to sweep, and select Sweep.

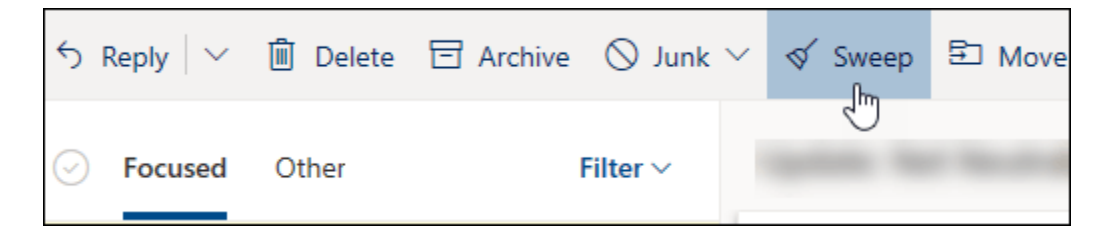

To learn more about Sweep, see <u>Organize your inbox with Archive, Sweep, and other tools in</u> <u>Outlook.com</u>.

**Important:** Items deleted using Sweep will not count toward reducing your storage quota until they are also deleted from the **Deleted Items** folder.

### **B.** Saving attachments to Onedrive.

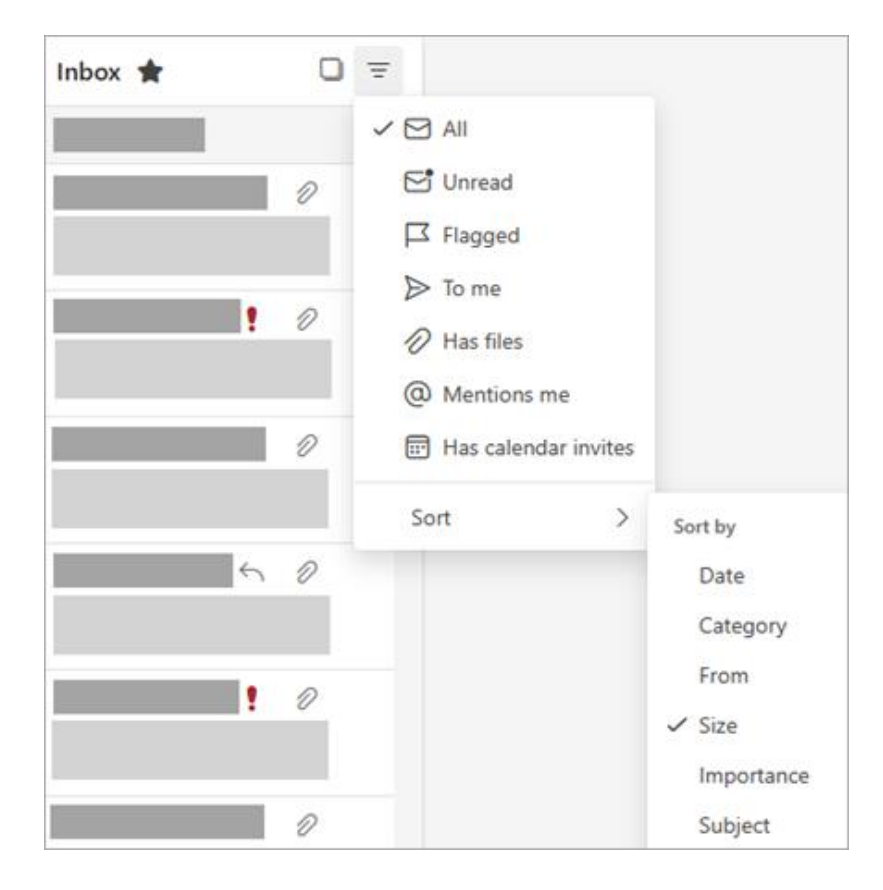

1. At the top of your message list, select **Filter** > **Sort by** > **Size**.

Note: If the message list sorts the smallest messages on top, click Filter > Sort by > Size again to put the largest messages on top.

- 2. Select the message containing the attachments you want to upload to OneDrive.
- 3. Beneath the attachment, select **Save to OneDrive**.

|   | To: O                     |     |
|---|---------------------------|-----|
| X | 13 KB                     | ~   |
|   | 🖒 Preview                 |     |
|   | Edit in Browser           | ()  |
|   | Edit in Excel desktop app | (i) |
| 4 | G Save to OneDrive -      |     |
|   |                           |     |

4. Permanently delete the original email that contained the attachment by pressing Shift and DEL on your keyboard.

### C. Delete emails that includes files and photos

To delete the file or image, you must delete the message it's attached to:

- For All images, find the corresponding message in your mailbox and delete it.
- For **Sent images**, go to your <u>Sent Items</u> folder, find the corresponding message, then delete it.
- After deleting the message, you also need to delete it from your **Deleted Items** folder. Go to <u>Deleted Items</u>, select the item or items to remove, then select **Delete**.

### How else can I increase sending and storage limits

If you are still unable to make enough space using the above methods you can try the following:

- Move items to your <u>archive mailbox</u>.
- Reach out to your IT admin and ask for them to provision you more space.

# Delete all email in Outlook on the web

Applies To Outlook Web Access ( OWA) users.

You can delete all the email messages from your Inbox in just a few steps.

- 1. Sign in to <u>outlook.office.com</u>. Need help signing? See <u>How to sign in to Outlook on the</u> <u>web</u>.
- 2. Select **Mail** to display your emails.
- 3. Hover over your Inbox and select More >Empty.

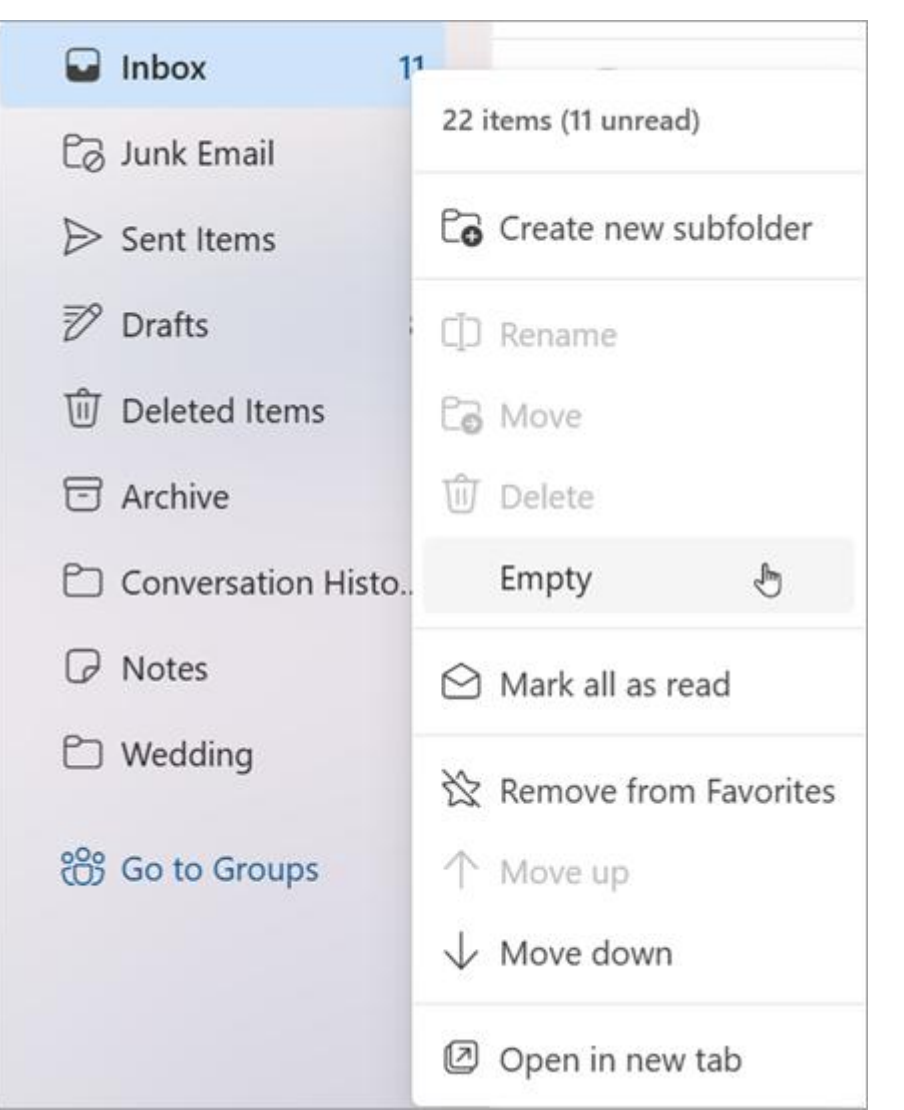

- 4. All the email in your inbox will be moved to the **Deleted Items** folder.
- 5. To permanently delete the messages, go to **Deleted Items** and select **More** >**Empty**.